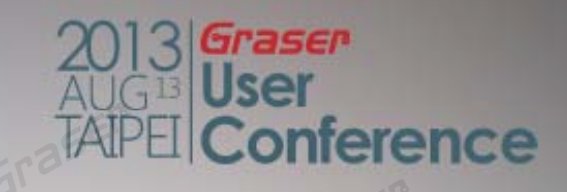

### **PSpice SLPS With New Apps**

Mark Wu 13/Aug/2013

### Topic

### New Apps Release for Model Creator & Application

- Source Model
- Model Application
- SLPS Option

   Co-Simulation for Multi-Field

### **Tcl/Tk Support for PSpice Simulation**

Capture support since v16.5

PSpice support since v16.6

- Easy Model Creation by TCL
  - Source Model
  - Modeling Application
- Direct PSpice simulation driven process by your TCL

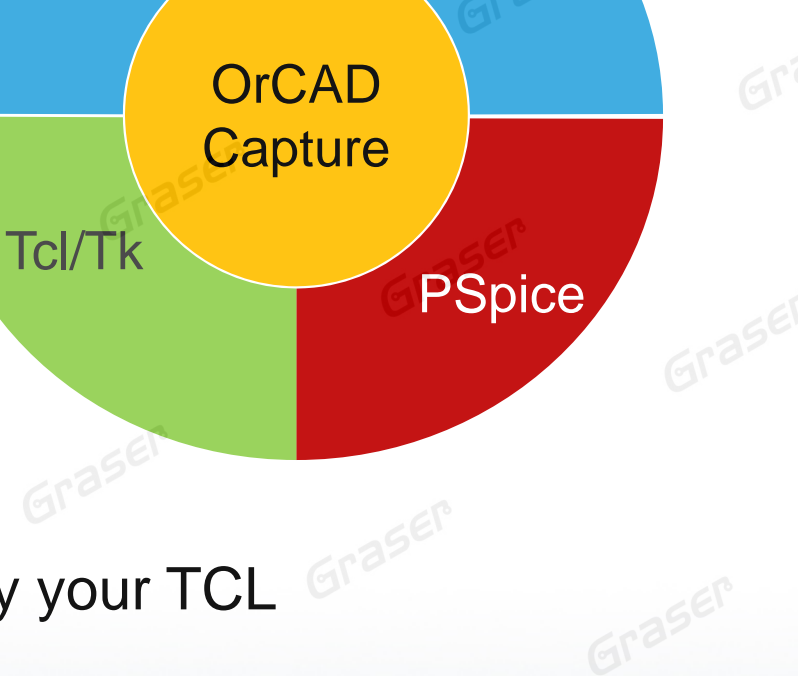

CIS

2013 Graser AUG User TAPEL Conference

### How to Get Symbol with Model in Capture

#### If we can't make sure the part name

- 1. Type key words in Part Search window
- 2. Add symbol library
- 3. Choose correct symbol library
- 4. Select correct Symbol & place Part

Part

5558 Part List: 3phase 3PHASE D Y

3phaseY 54HC14/ANL®

555alt

555C

|   | Correls for        | Davb           |        |                                   |                     |
|---|--------------------|----------------|--------|-----------------------------------|---------------------|
|   | Search For *555    | Fan<br>5×      | -      |                                   |                     |
|   | Path CACADE        |                | SVD () |                                   |                     |
|   | Libraries          |                |        |                                   |                     |
|   | 555alt/anl_misc    | .olb           | *      |                                   |                     |
|   | 55587anl_misc.     | olb (C)<br>olb | -      |                                   |                     |
|   | Select the library | to add Add     | 0      |                                   |                     |
|   |                    |                |        |                                   |                     |
|   | r.                 |                |        |                                   |                     |
|   | Libraries:         | <b>#</b> 1     | ×      |                                   |                     |
|   | ANL MISC           | GER            | · · ·  |                                   |                     |
|   | Design Cache       | ra             |        |                                   |                     |
|   |                    |                | 19     |                                   |                     |
|   | DISCHETE           |                | Gra    |                                   |                     |
|   |                    |                |        |                                   |                     |
|   |                    |                |        |                                   |                     |
| I | 🖪 🔇                | 10             |        | - Packaging                       |                     |
|   |                    | <u>۹</u> ر     | J?     | Parts per Pkg:                    | 1                   |
|   |                    | 28             | 23     | · -··· p ···· · · · · · · · · · · |                     |
|   |                    | 4 RESET OUTP   | UT 3   | Part:                             | -                   |
|   | <u>_</u>           |                |        |                                   | r                   |
|   | =                  | DISCHARGE      |        | Type: Homogen                     | eous                |
|   |                    | <u> </u>       |        |                                   |                     |
|   | 100                | l - ~          |        | 🦉 🚰                               |                     |
|   | 2522               |                |        |                                   |                     |
|   |                    | Normal OL      | onvert |                                   |                     |
|   |                    |                | 20     | 12 Graser                         |                     |
|   |                    |                | AU     | GI User                           |                     |
|   |                    |                | TAT    | DETRA                             | State of the second |

# After Capture Symbols are placed in the Schematic

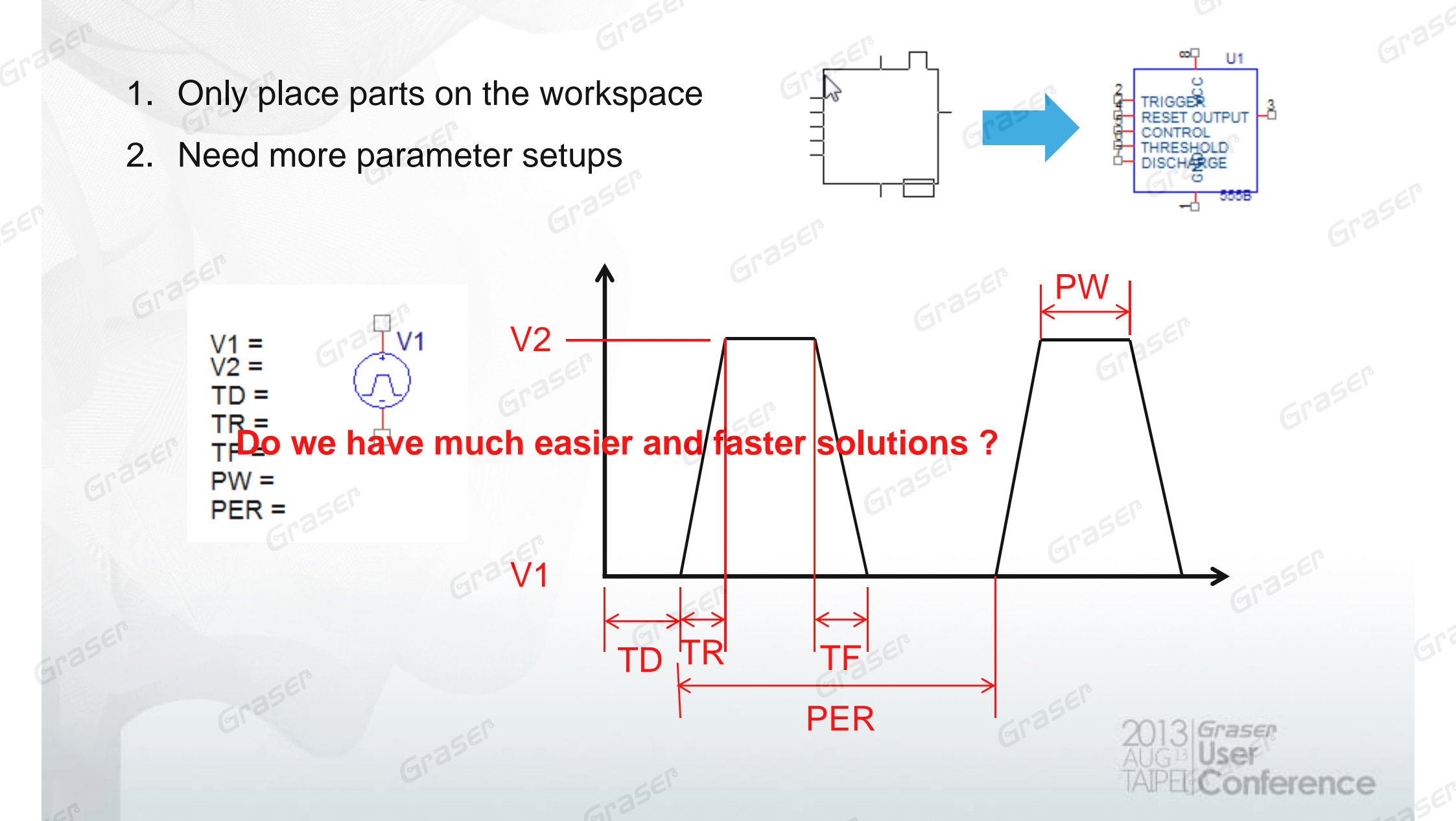

### **Download and Install Apps for PSpice Simulation (For Free )**

- Visit OrCAD Marketplace website <a href="http://www.orcadmarketplace.com/">http://www.orcadmarketplace.com/</a>
- Download PSpice Modeling Apps Version 1.1

OrCAD Apps

Browse for custom or enhanced features, functions, and design capabilities

|                                     |                                                                                             |                      | GEI                     |                                                            |               |                                        |
|-------------------------------------|---------------------------------------------------------------------------------------------|----------------------|-------------------------|------------------------------------------------------------|---------------|----------------------------------------|
| Store Home                          | Products                                                                                    | ;                    | My Apps                 | My A                                                       | ccount        |                                        |
| Plug-In Type                        | Free/Paid                                                                                   | Added                |                         | Grase                                                      | Reset Filters |                                        |
| OrCAD Capture                       | Free                                                                                        | All                  | •                       |                                                            | Clear All     | 5 <b>~</b> )                           |
| Products                            |                                                                                             | 350                  |                         | Sort by:                                                   | Name          | -) Gras                                |
| PSpic<br>PSpic<br>reduct<br>devel   | ce Modeling Apps<br>ce Modeling Apps sign<br>e the time and effort r<br>op components and n | equired to<br>nodels | amental<br>d during the | rest Additions                                             | TY SEP        | 001016                                 |
| ☆☆☆☆☆☆ needo<br>o Ratings<br>Free I | ownload                                                                                     | ng design            |                         | CAD Apps adds FREE TRIALS<br>Intral Semiconductor Adds 500 | GV            | AUG <sup>13</sup> User<br>TAIPEL Confe |

ence

### **New Source Model Command Menu**

| 🚯 OrCAD Capture - [/ - (SCHEMA                                                                                                    | TIC1 : PAGE1)]            | - EP                        |                             |
|----------------------------------------------------------------------------------------------------|---------------------------|-----------------------------|-----------------------------|
| 🛐 File Design Edit View                                                                                                    | Tools Place SI Analysis   | Macro PSpice Accessories )p | tions Window Help           |
|                                                                                                    | Pin<br>P <u>i</u> n Array |                             | > UL 29 C 🛛 🖬 🗉 🛱 🗗         |
| ी कि रि                                                                                                    | No Bart                   | PIVOIIO                     |                             |
|                                                                                                    | P <u>S</u> pice Compo     | nent <u>P</u> assives       |                             |
| Start Page 🛐 test.opj                                                                                                    | P Parameterize <u>d</u>   | Part Discrete               | •                           |
|                                                                                                    | 1. <u>W</u> ire           | W Source +                  | <u>C</u> ontrolled Sources  |
| SEL                                                                                                    | Auto Wire                 | Digital +                   | Current Sources             |
| That I have a set of the set of the set of t | L, <u>b</u> us            | Imodeling Application       | ion <u>V</u> oltage Sources |
| En aser                                                                                                    | + Junction                | 1                           | Independent Sources         |
| GIL                                                                                                    | Bus Entry                 | E ,                         |                             |
|                                                                                                    |                           |                             |                             |
| 5 Type Source M                                                                                                    | odol                      |                             |                             |
| 5 Type Source M                                                                                                    | JUEI                      |                             |                             |
| – 1. Pulse                                                                                                    |                           |                             |                             |
| 0 01 (15)                                                                                                    |                           |                             |                             |

From V16.6

erence

- 2. Sin Wave
- 3. DC Source
- 4. Exponential Waive
- 5. FM

### **Pulse Source Model Generator**

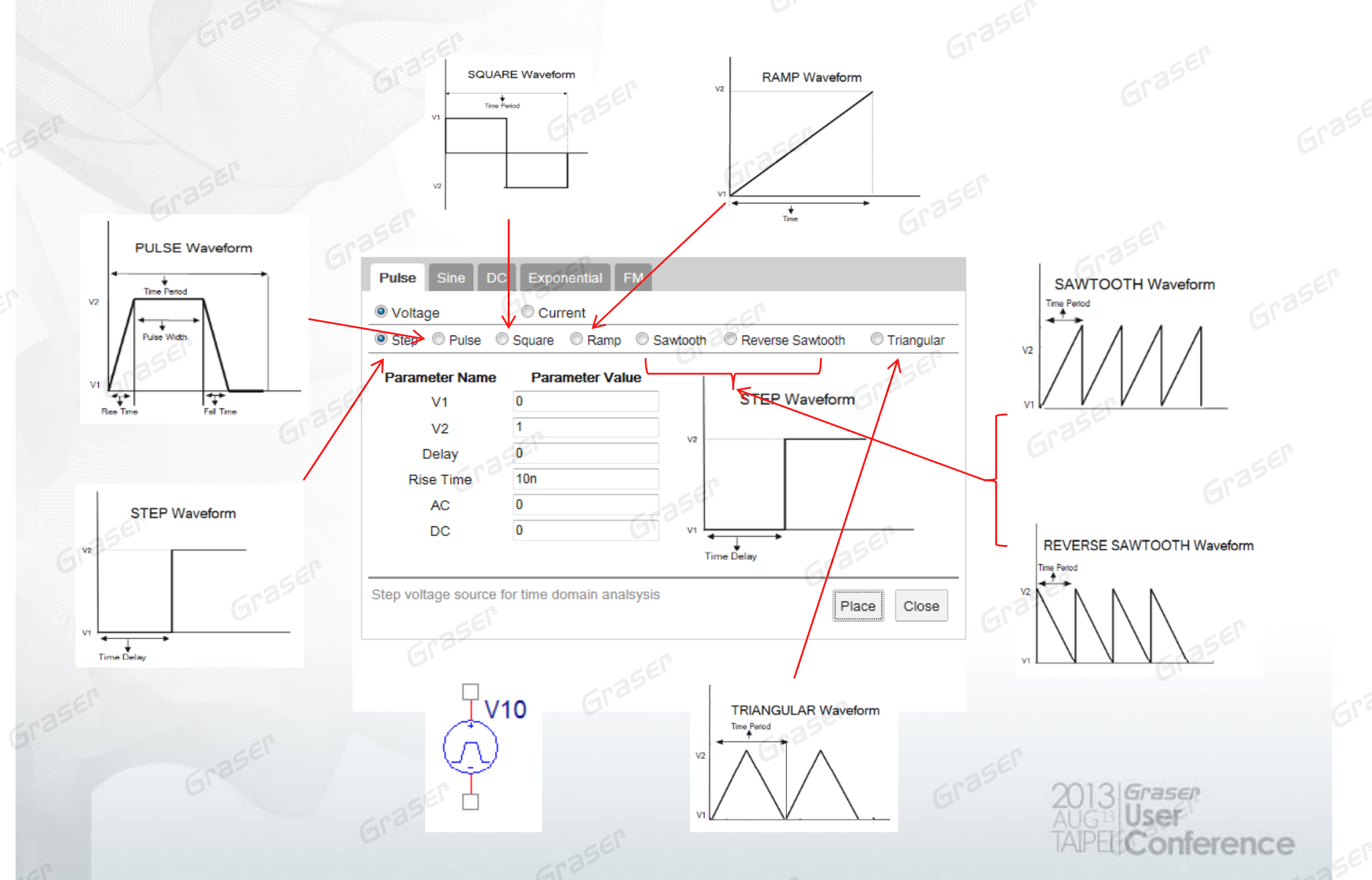

### **Sine Wave Model Generator**

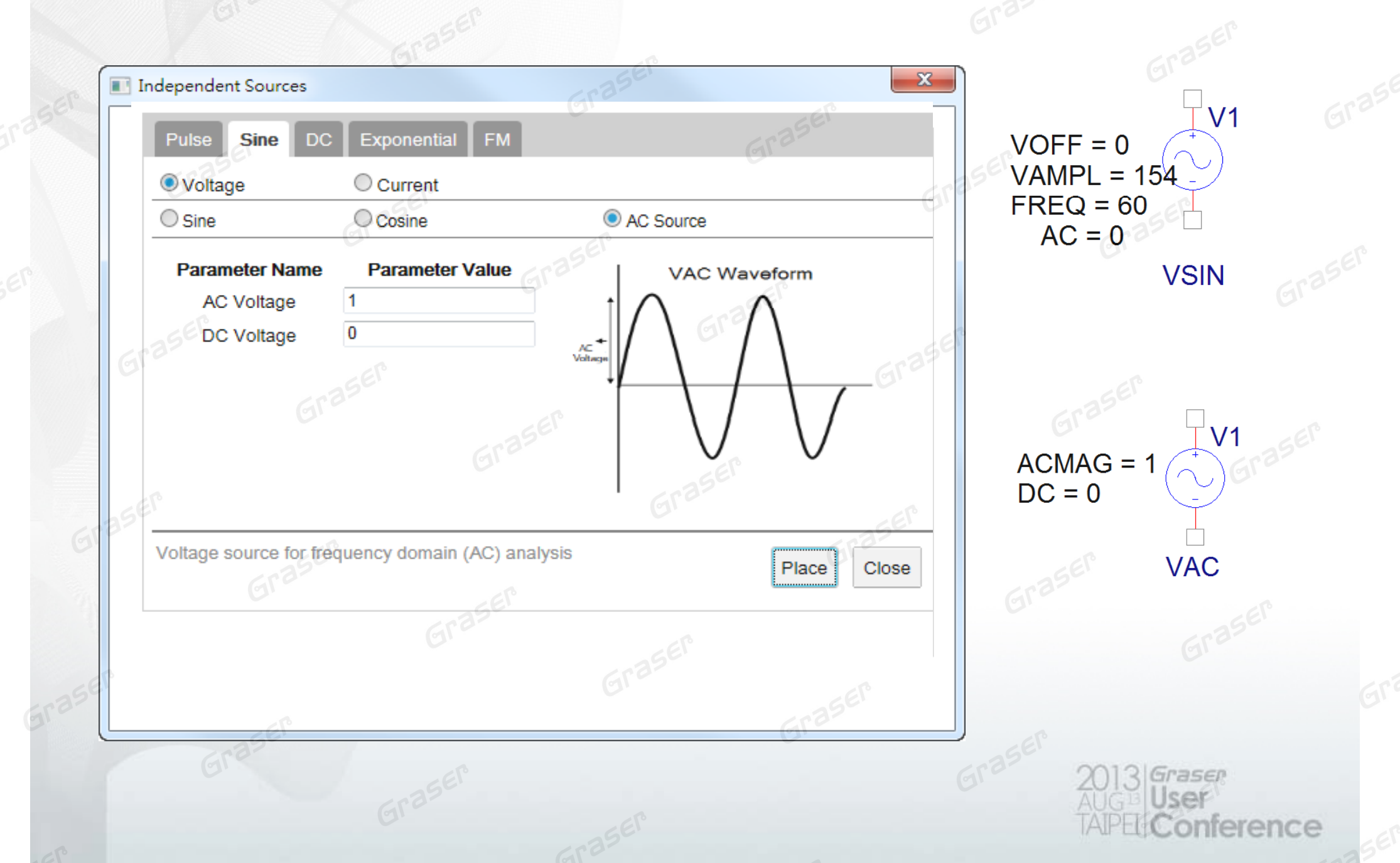

### **DC Source Generator**

| Voltage              | Exponential FM  |                                 | Grase                          | SER  |       |
|----------------------|-----------------|---------------------------------|--------------------------------|------|-------|
| Ideal DC             | - raser         | Pulse Sine D                    | C Exponential FM               | SEP  |       |
| Parameter Name       | Parameter Value | Voltage                         | Current                        | Gra- |       |
| DC Voltage           | 5               | Ideal DC                        | EF                             | OC   | Gr    |
| :32<br>5             | raser<br>Gra    | DC Voltage<br>Source Resistance | e 1m<br>RD<br>SER<br>Graser VD |      | Grase |
| deal DC voltage sour | C.C.            |                                 |                                |      |       |

# FM Waveform Generator by Stimulus Editor vs. Apps

|       |                         | Experiencial III       | 6132                               |                    |
|-------|-------------------------|------------------------|------------------------------------|--------------------|
| O V   | oltage                  | Current                | 0.                                 | 3560               |
| ● FI  | 622) N                  | ISEI                   | (1)                                |                    |
| Pa    | rameter Name            | Parameter Value        | EN Wayafarm                        |                    |
|       | Offset                  | 2                      | FW Waveform                        |                    |
| Er    | Amplitude               | 1                      |                                    | ¢                  |
| Ca    | rier Frequency          | 8                      | 10000 A A A ANNA A A MAAA A A 🕸 🛸  |                    |
| Mo    | dulation Index          | 4                      |                                    |                    |
|       | Modulation<br>Frequency | 1 Graser               |                                    |                    |
|       | AC                      | 0                      | TRASE!                             | Xt VOFF = 2 ( $$ ) |
|       | DC                      | 0                      |                                    | FC = 8             |
| Singl | e frequency, freq       | uency modulated (FM) w | aveform voltage source Place Close | FM = 1<br>VSFF     |
|       |                         |                        |                                    | <u>erar</u>        |

onference

# **Exponential Waive Generator by Stimulus Editor vs. Apps**

|                                        | El°                    |                           |                       |      |
|----------------------------------------|------------------------|---------------------------|-----------------------|------|
| Stimulus Editor - [(untitled) *]       | Independent Sources    |                           | 5                     | x    |
| File Edit Stimulus Plot View Tools Wir |                        | SEL                       |                       |      |
| ) 🗁 🖃 😂 🔍 🔍 🕰 🔍 🖵                      | Pulse Sine DC          | Exponential FM            |                       |      |
| 3                                      | @ . / . II             |                           | crass.                |      |
| EXP Attributes                         | Voltage                | Current                   | GI                    |      |
| Name: exp                              | Exponential            |                           | Graz                  |      |
| Initial value 1                        | Derassenana            | Decementes Value          |                       |      |
| 2.5 Beak value 5                       | Parameter Name         | Parameter value           | EXPONENTIAL Waveform  | - (  |
| Bise (fall) delay (sec)                | V1                     | Gra                       |                       |      |
| Bise (fall) time constant (sec) 2      | V2                     | 5                         | V2 Hise Time Constant |      |
| Eall (rise) delay (see) 2              | Rise Delay             | 1                         | Civil 200             |      |
| Fall (rise) time constant (sec) 0.5    | Rise Time Constant     | 0.2                       | Grass                 |      |
|                                        | Fall Delay             | 2                         |                       |      |
| OK Cancel Apply                        | Fall Time Constant     | 0.556                     |                       | Gr   |
|                                        |                        | 0                         | Rise Delay Fall Delay |      |
|                                        | AC                     |                           |                       |      |
| $V1 = 1 = 5^{6} T_{V3}$                | DC                     | 0 (31)                    | EP                    |      |
| V2 = 5                                 | Exponentially rising a | nd falling voltage source | Grad                  |      |
| os TD1 = 1 🕓 📕                         | 3501                   | 5 5                       | Place Close           | SE   |
| * <sup>e</sup> TC1 = 0.2               |                        | Er                        | Gre                   |      |
| TD2 = 2                                |                        |                           |                       |      |
| 102 - 0.5                              |                        | E ASEI                    |                       |      |
| 2561                                   |                        | Gre                       | - Elo                 |      |
|                                        |                        |                           | Grass 2013 Grase      |      |
|                                        |                        |                           | AUGBUSEF              |      |
|                                        |                        |                           | TAPELConfe            | eren |

### **New Modeling Application from Apps**

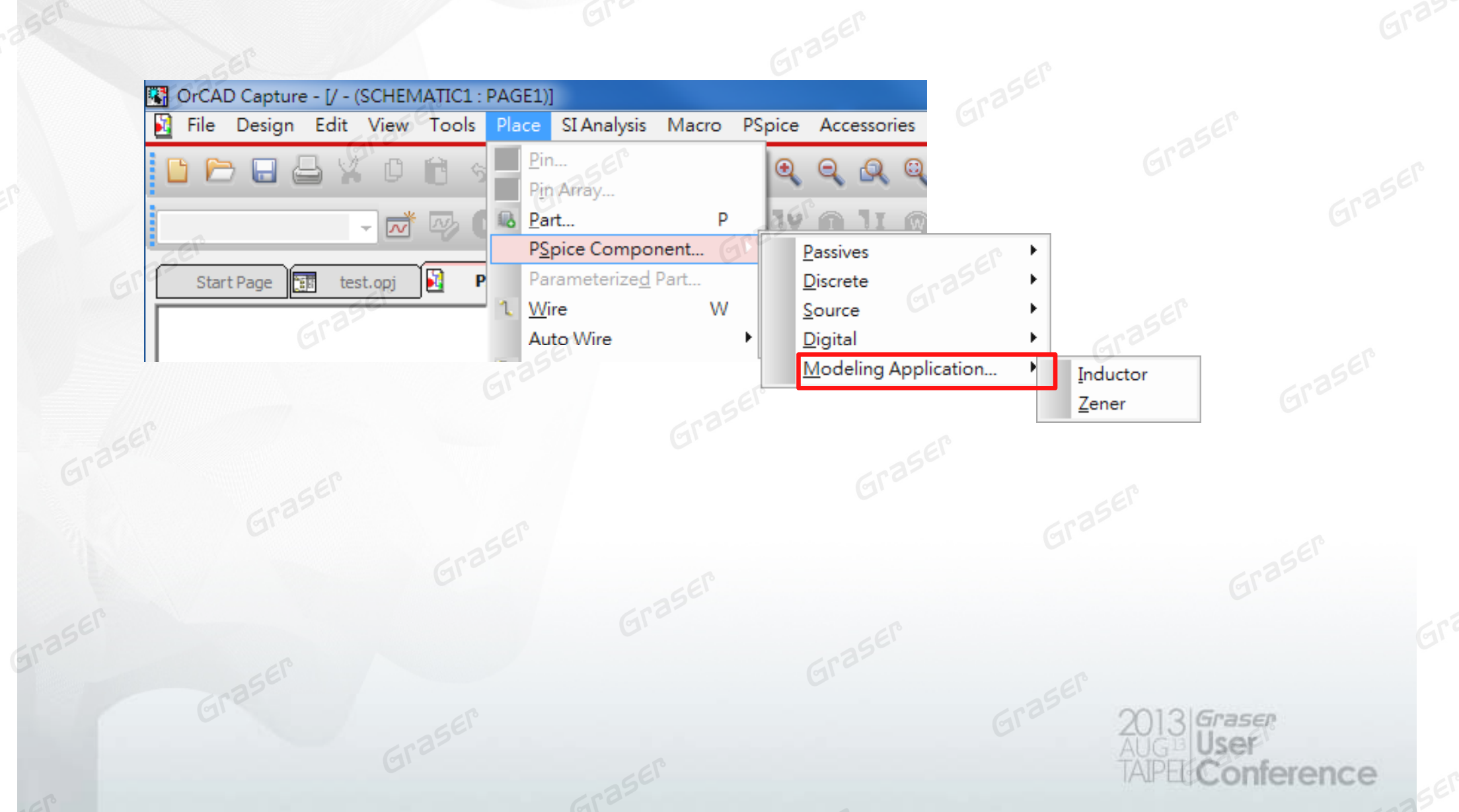

# Non Ideal RF Inductor Modeling Zener Diode Modeling

#### PSpice Modeling Application: Zener Diode

This application models Zener diodes. To model a diode using this application, define Vzt and TCBV (Temperature Coefficient of Breakdown Voltage). TCBV is also known as temperature Coefficient of zener voltage and given as aVZ. You can obtain the parameters directly from the zener diode datasheet. Value of TCBV used in this application is in mV/°C. If the value of TCBV is given in %/°C, select the radio button for "TCBV unit in %/°C", the Application will do the conversion to mV/°C.

х

Graser

nterence

|                                 |                   | 6.6        |
|---------------------------------|-------------------|------------|
| Parameter Name                  | Parameter Value   |            |
| Model Name                      | MyZenerModel      | GI         |
| Zener Voltage (Vzt)             | 5.6 BSER          | $\neg$     |
| Temp. Coeffecient of Vzt (TCBV) | 1.7               | aser       |
| Grasel OTCBV Unit in mV/°C      | TCBV Unit in %/°C | Graser     |
| Graz                            | Place             | Close Help |
|                                 | jra-              | <u>z</u> P |
|                                 |                   |            |
|                                 |                   | Gras 20    |
|                                 |                   | TA         |

### **Combine Model Files**

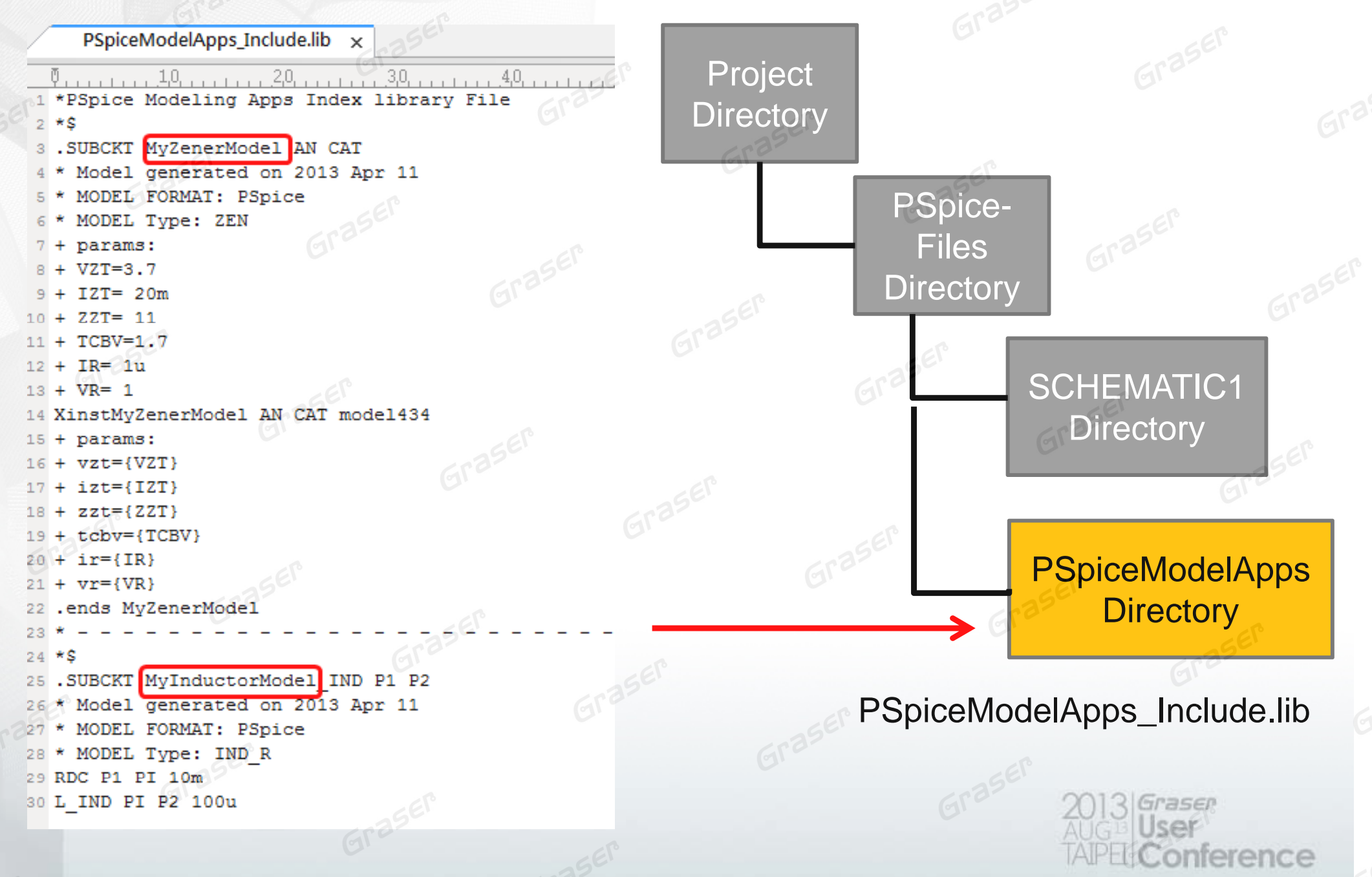

### **Direct PSpice Simulation Driven by Apps**

|                                    |                                               | se allana ha i              |                                       |
|------------------------------------|-----------------------------------------------|-----------------------------|---------------------------------------|
| 9998                               | 1 句-B YI #                                    |                             |                                       |
| 9                                  |                                               |                             | ×                                     |
| F                                  |                                               |                             |                                       |
|                                    |                                               | Save script to:             | (#152                                 |
|                                    |                                               | Sure scipt to.              |                                       |
| 00                                 |                                               | Query Parameters:           |                                       |
| ~                                  |                                               | Enter Parameter Name:       |                                       |
| ry                                 |                                               | Current Value:              | 1035 <sup>El</sup>                    |
| 8                                  |                                               | Modify Parameters:          | GIL                                   |
| 0                                  |                                               | and Value:                  | =val2,.                               |
|                                    |                                               | Set title of Probe Section: |                                       |
|                                    |                                               | Run Transient Sweep         | e e e e e e e e e e e e e e e e e e e |
|                                    |                                               | Done Cancel Help            | CP                                    |
| × PSpice> Initi<br>↓ Loading C:/Ca | ializing Scripting<br>adence/SPB_16.6/tools/p | spice/t(                    | 356                                   |
| PSpice> sourc                      | ce "\$::env(CDSROOT)/too                      | s/pspie                     | 5                                     |
| package requi<br>::pspiceTran:     | ire pspiceTran<br>::run                       |                             | Grar                                  |
| wopuj                              |                                               |                             | 8                                     |
| and W                              |                                               |                             | GI                                    |
| Comr                               |                                               |                             | Analysis & Watch & Devices            |
| 165                                |                                               | Grast                       |                                       |
| Grass.                             |                                               |                             | a set                                 |
|                                    |                                               |                             | Gr 2013 Graser                        |

### **SLPS Option With Matlab**

2013 Graser AUG = User TAPE Conference

### **Multi-System Co-Simulation**

#### Base on Mathworks Matlab

### **E-Car Control System Design**

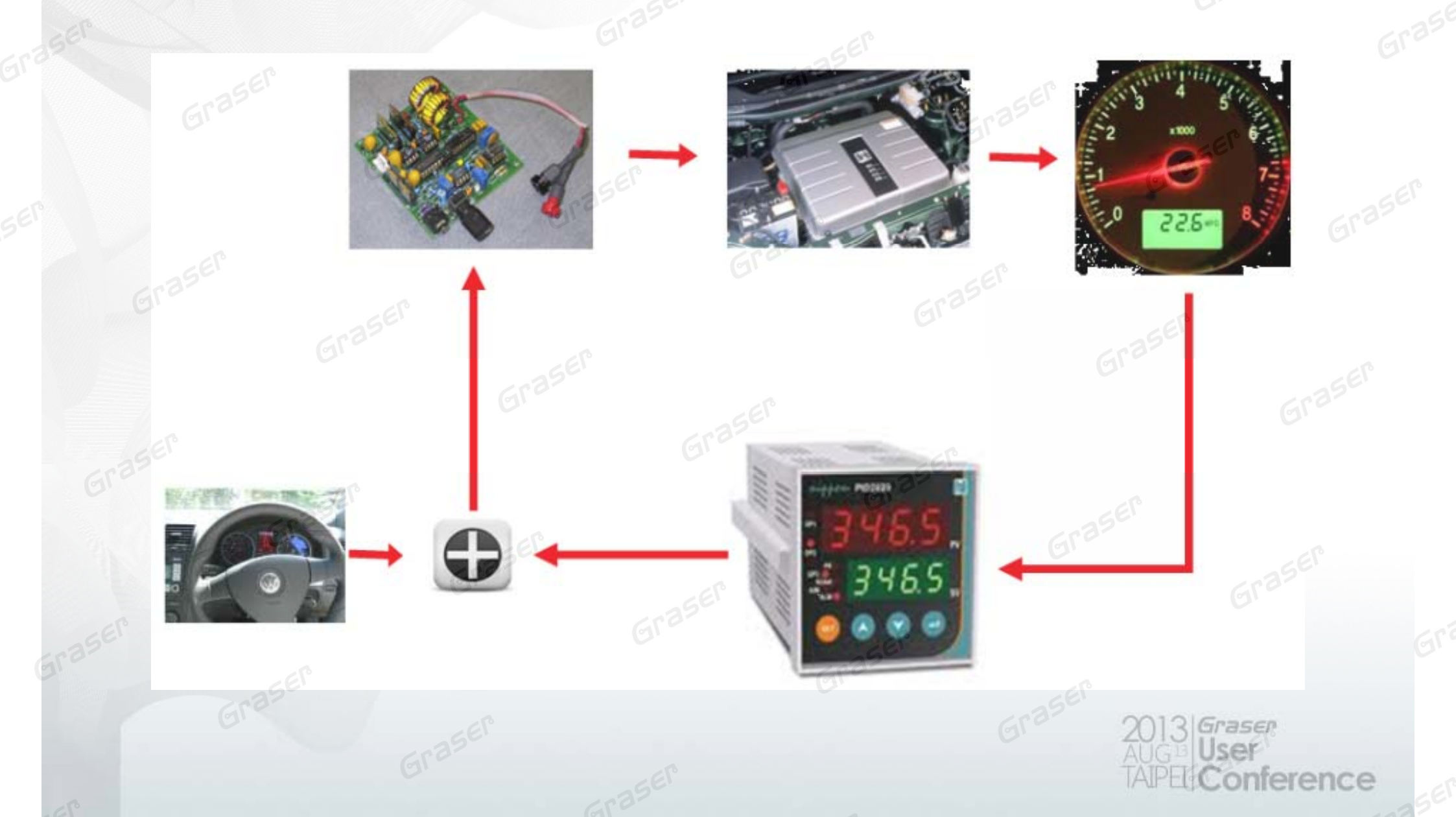

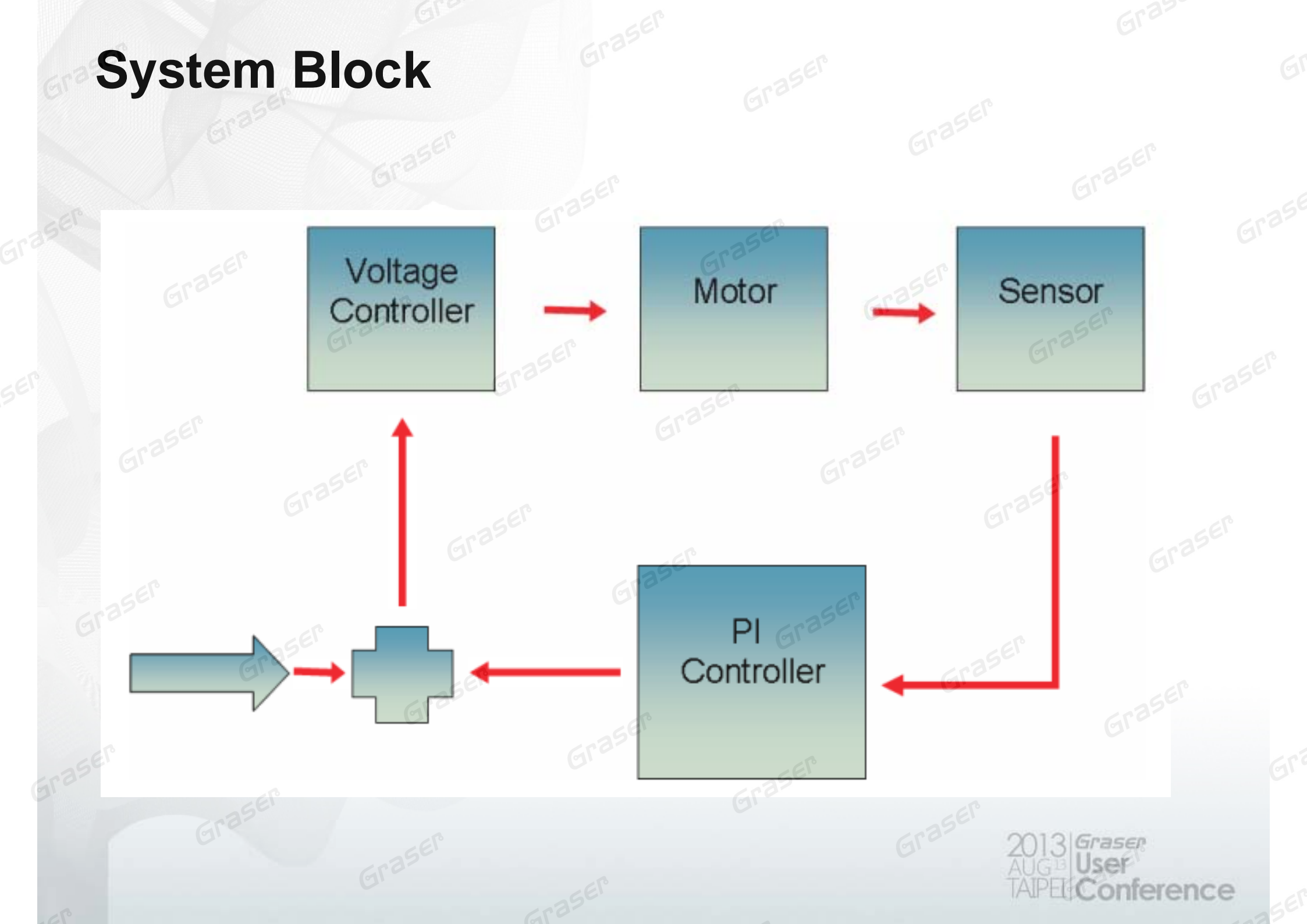

### **DC Motor Control Module**

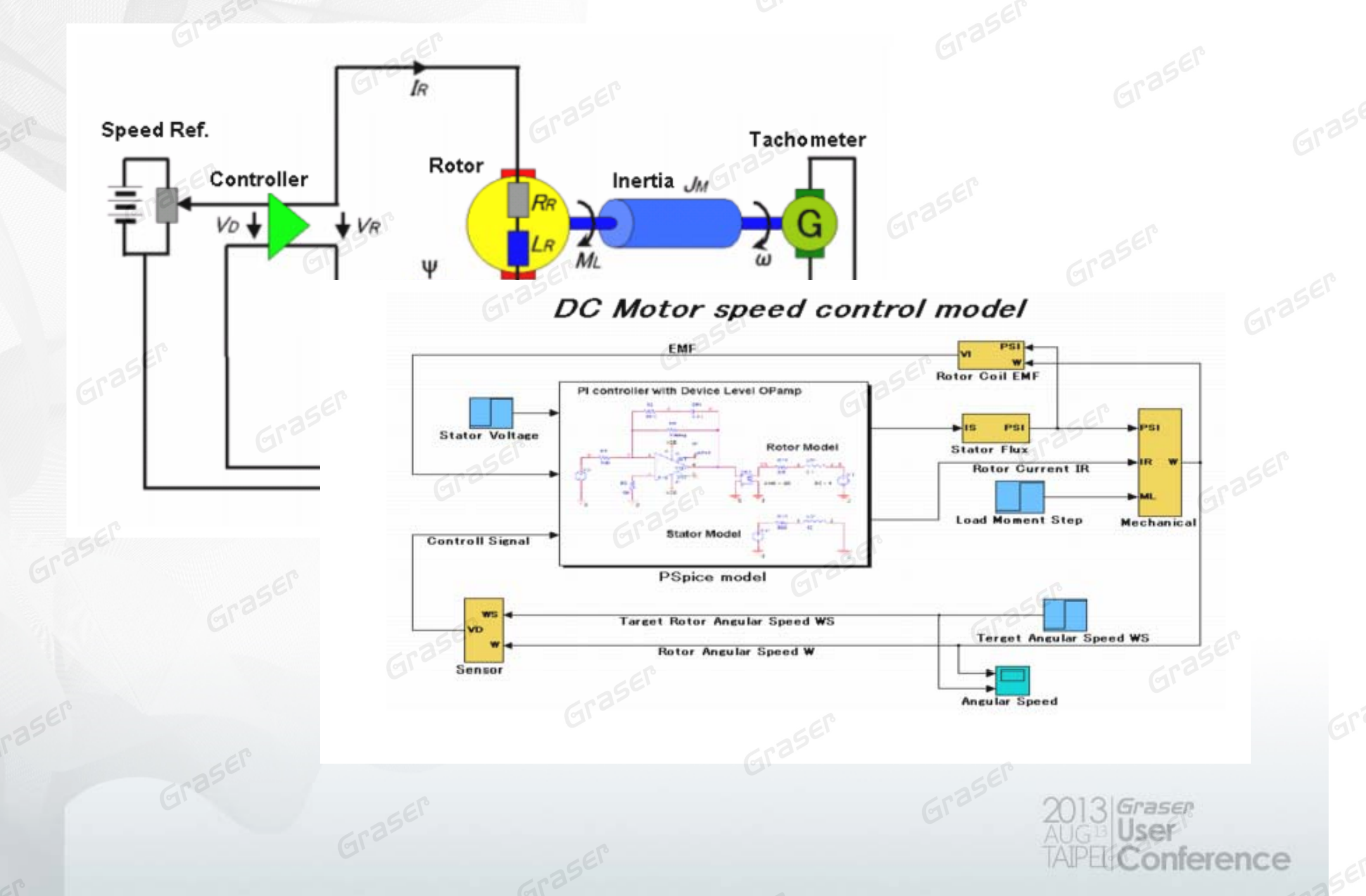

### **DC Motor Speed Control - Device(Driver)**

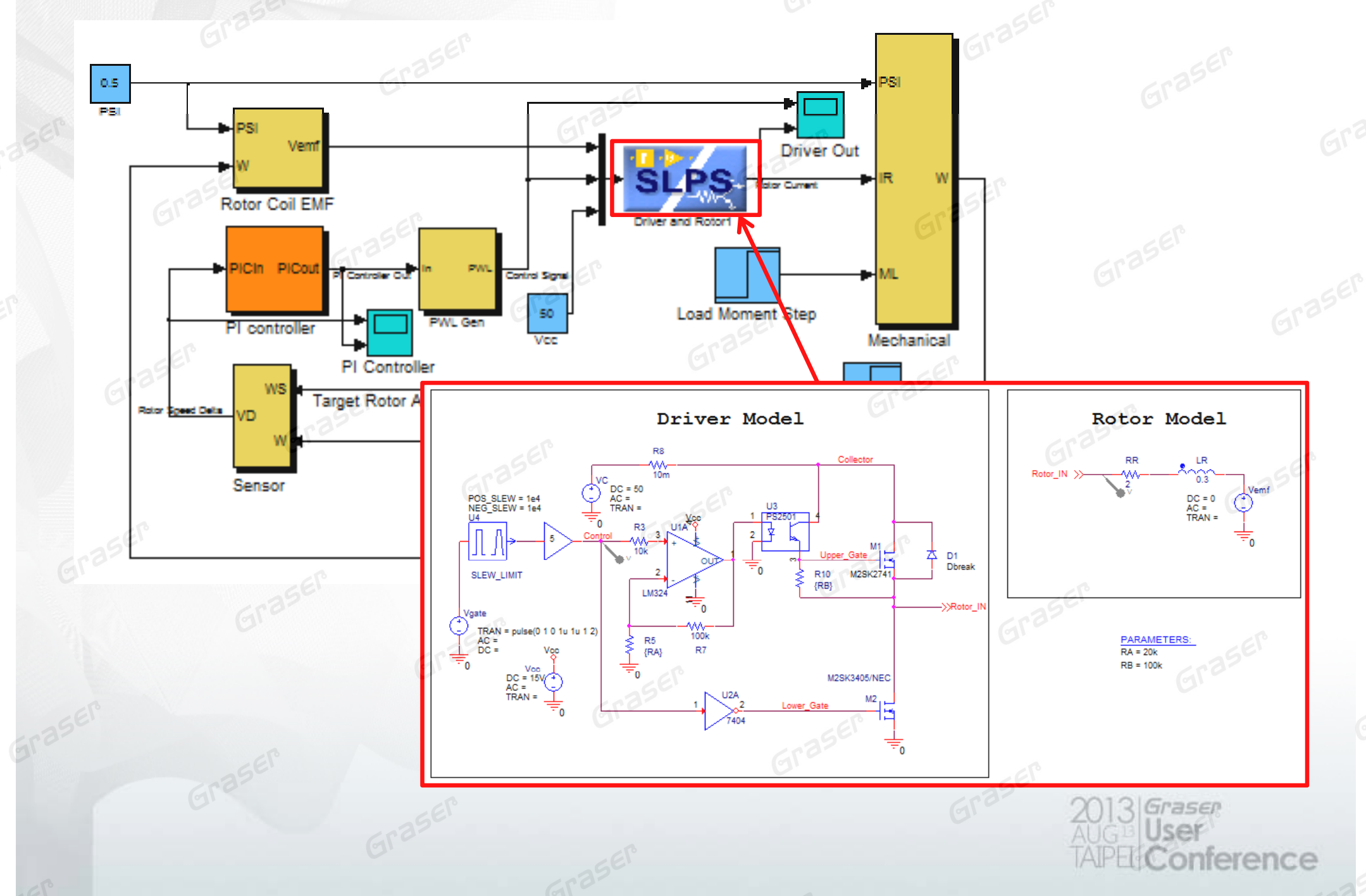

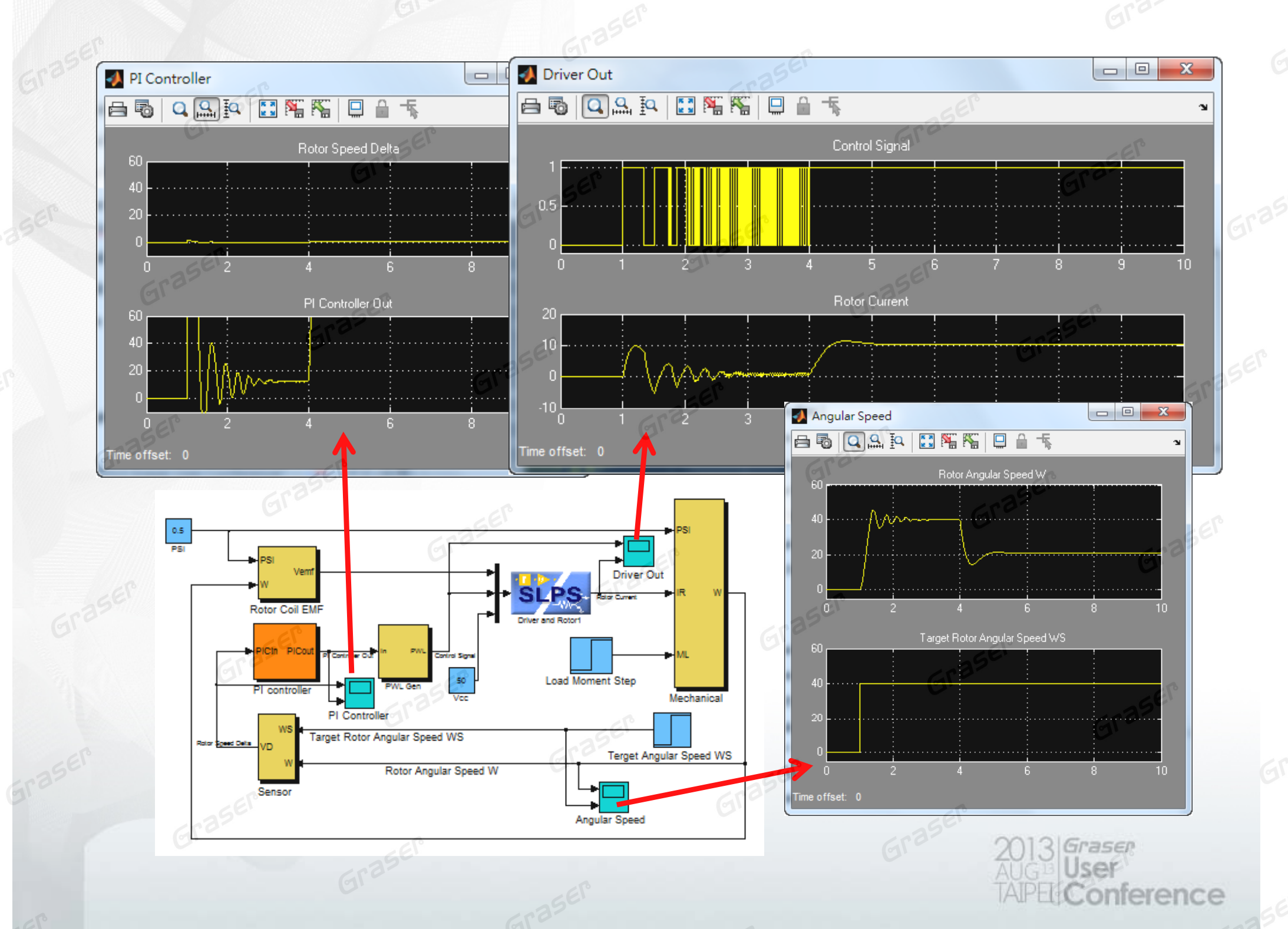